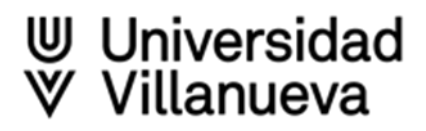

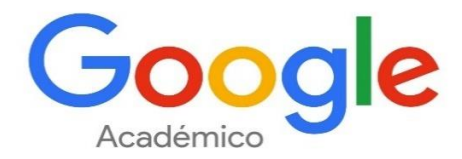

<u>Google Scholar</u> o <u>Google Académico</u> es un buscador especializado desarrollado por Google que permite localizar información especializada de carácter académico incluyendo por ejemplo artículos, tesis, libros, patentes, materiales de congresos y resúmenes

Contiene registros bibliográficos de documentos de carácter científico, en muchos casos acompañados por el texto completo y perfiles de personas e instituciones

La procedencia de los registros es: repositorios de acceso abierto, redes sociales académicas, editoriales comerciales, agregadores de revistas, bases de datos de acceso gratuito

El servicio de citas de Google Académico (Google Scholar Citations) proporciona métricas y una forma sencilla para que los autores realicen un seguimiento de las citas de sus artículos: comprobar quién está citando sus publicaciones, gráfico con la evolución de las citas en el tiempo y varios indicadores de citación

Permite a los investigadores crear un **perfil personal** asociado a Google Académico y hacer público el perfil de cada investigador, que aparecerá junto a los resultados de Google Scholar cuando alguien haga una búsqueda por el nombre de ese autor

Las principales ventajas que aporta la creación de un perfil son:

- Mejora de la visibilidad e impacto de un autor
- Difusión de las publicaciones científicas y otros trabajos académicos
- Ofrece métricas a nivel de autor: nº de citas, índice H e índice i10 en total y en los últimos 5 años
- Ofrece métricas a nivel de documento: nº de citas
- Saber quién cita sus trabajos y las áreas en las que más impacto consigue
- Recibir alertas de citas
- > Útil para localizar posibles colaboradores y seguir a científicos relevantes en su campo
- La afiliación institucional del perfil ayuda a identificar al autor y aporta visibilidad a la institución

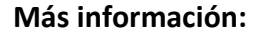

Ayuda Google Scholar

Cómo crear y mantener un perfil en Google Académico

Ir a Google Académico – Mi perfil

### Crea una cuenta de Gmail normal o inicia sesión en una que ya tengas

| 🗮 🖣 Mi perti 🛊 Mi biblioteca |                                                                                                 |  |
|------------------------------|-------------------------------------------------------------------------------------------------|--|
|                              | © Cualquer Isloma Constraints de gigantes                                                       |  |
|                              |                                                                                                 |  |
|                              | <b>Iniciar sesión</b><br>Ir a Citas de Google Académico                                         |  |
|                              | Correo electrónico o teléfono<br>¿Has olvidado tu correo electrónico?                           |  |
|                              | ¿No es tu ordenador? Usa una ventana de navegación privada para iniciar sesión. Más información |  |
|                              | Crear cuenta Siguiente                                                                          |  |

Al pulsar "Crear cuenta", aparece un formulario que tienes que rellenar con tus datos

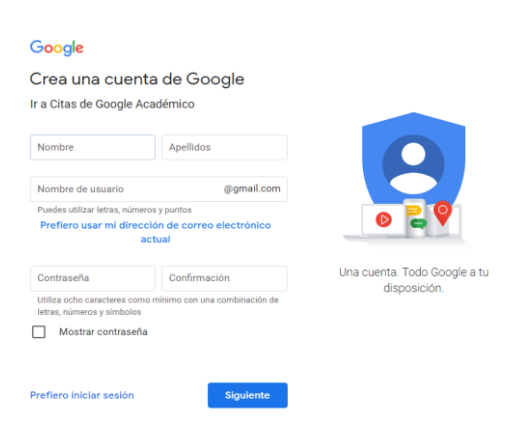

Al iniciar sesión con tu usuario y cuenta de Google, volverás a la página principal de Google Scholar donde aparecerá el icono de usuario en la esquina superior derecha. Pulsa en "**Mi perfil**" para continuar con el registro

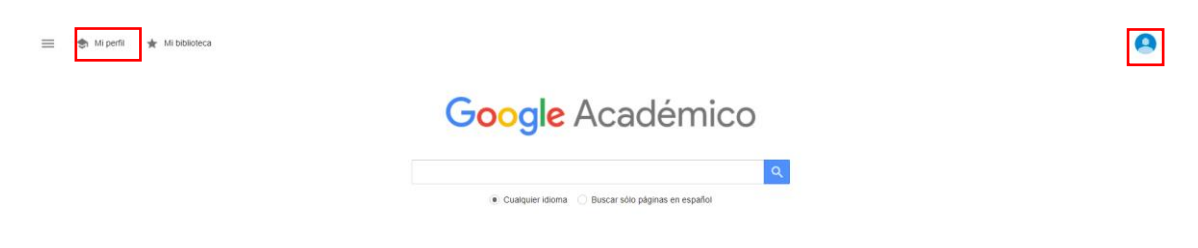

Rellena el formulario de registro

> Nombre:

Poner el nombre normalizado: NOMBRE APELLIDO APELLIDO

Opcional: Poner el número ORCID después del nombre

#### Poner las variantes de nombre

- > Afiliación: Universidad Villanueva
- Áreas de interés preferiblemente en inglés
- Correo: Debe de ser el correo institucional @villanueva.edu
- La página web puede ser la de la Universidad o el enlace al registro ORCID
- Hacer **público** el perfil

| Manahaa                                                                                              |                                            |  |                           |           |
|----------------------------------------------------------------------------------------------------|--------------------------------------------|--|---------------------------|-----------|
| Nombre                                                                                               |                                            |  |                           |           |
| Nomb                                                                                                 | e Apellidos (ORCID: 0000-0000-XXXX-XXX)    |  |                           |           |
| + Añadir                                                                                             | otro nombre                                |  |                           |           |
|                                                                                                    |                                            |  |                           |           |
| Afiliació                                                                                            | 1                                          |  |                           |           |
| Unive                                                                                                | sidad Villanueva                           |  |                           |           |
| Áreas de interés<br>Library and Information Science, Libraries<br>Correo electrónico de verificación |                                            |  |                           |           |
|                                                                                                    |                                            |  | mhernandez@villanueva.edu |           |
|                                                                                                    |                                            |  | Página                    | principal |
| https:/                                                                                              | /orcid.org/my-orcid?orcid=0000-0000-XXXX-> |  |                           |           |
| ✓ Hace                                                                                               | público mi perfil                          |  |                           |           |
|                                                                                                    |                                            |  |                           |           |

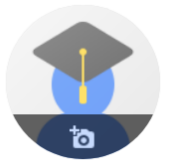

Nombre Apellidos (ORCID: 0000-0000-XXXX-XXXX)

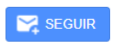

Universidad Villanueva Dirección de correo verificada de villanueva.edu - <u>Página principal</u> Library and Information Sci... Libraries

## Cómo añadir artículos

Tras haber creado el perfil, Google Académico hace una búsqueda automática para localizar tus publicaciones, revísalas adecuadamente y selecciona las que realmente sean tuyas para que no se incluyan trabajos ajenos:

Busca, identifica y añade tus publicaciones, se puede:

- Añadir grupos de artículos: Google detecta artículos asociados al nombre del perfil y los ofrece agrupados
- Añadir artículos: similar a la opción anterior, pero sin agrupar por autor
- Añadir artículo manualmente: se abrirá un formulario para rellenar manualmente

| 1      | Universidad Villanueva<br>Dirección de correo veri<br>Library and Information                                                            | ficada de villanueva.edu - <u>Página principal</u><br>Sci… Libraries |            | SEGUIR |
|--------|----------------------------------------------------------------------------------------------------|----------------------------------------------------------------------|------------|--------|
| Τίτυιο | •                                                                                                    |                                                                      | CITADO POR | AÑO    |
| (      | Añadir grupos de<br>artículos<br>Añadir artículos<br>Añadir artículo<br>manualmente<br>Configurar las<br>actualizaciones de<br>artículos | No hay ningún artículo en este perfil.<br>✔ MOSTRAR MÁS              |            |        |

### Configurar las actualizaciones de tus artículos

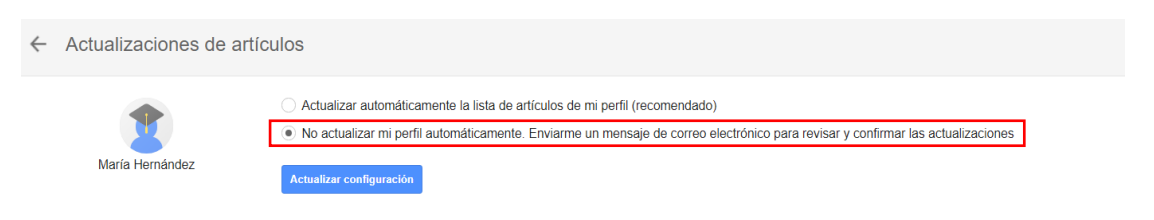

Se recomienda **desactivar las actualizaciones automáticas**: aunque puede parecer una opción muy útil para mantener actualizado el perfil, genera "ruido" e incorrecciones en la atribución de publicaciones, especialmente para los autores con nombres comunes

Una vez que ya hemos incluido nuestras publicaciones, Google Académico nos permite realizar tres acciones con ellas:

- Combinar: Fruto de la importación, manual o automática, el investigador puede unir dos referencias de un mismo artículo que figuren por error en el perfil
- Eliminar: La referencia seleccionada, si se ha atribuido por error
- Exportar: Podemos crear ficheros en distintos formatos para incluirlos en otras bases de datos, gestores bibliográficos, etc. Los formatos en los que podemos exportar las referencias son BIBTEX, ENDNOTE, REFMAN Y CSV (archivo de texto con los caracteres separados por comas)

|           | Nombre Apellidos (ORCID: 0000-0000-XXXX-XXXX)                                                                                                 | SEGUIR |
|-----------|----------------------------------------------------------------------------------------------------|--------|
|           | Universidad Villanueva<br>Dirección de correo verificada de villanueva.edu - <u>Página principal</u><br>Library and Information Sci Libraries |        |
| Ξ         | 🎾 COMBINAR 🖀 ELIMINAR 🛬 EXPORTAR                                                                                                    |        |
| $\oslash$ | Digital libraries 1172<br>WY Arms<br>MIT press                                                                                                | 2001   |
|           | Rotamer libraries in the 21st century   1007     RL Dunbrack Jr   2007     Current opinion in structural biology 12 (4), 431-440   1007       | 2002   |
|           | Libraries of the Future 793<br>JCR Licklider, VW Clapp<br>MiT Press                                                                           | 1965   |
|           | History of libraries of the western world 404<br>MH Harris<br>Scarecrow Press                                                                 | 1999   |
| $\oslash$ | Digital libraries 352   EA Fox, RM Akscyn, RK Furuta, JJ Leggett Communications of the ACM 38 (4), 22-28                                      | 1995   |
|           | Do libraries matter239K Chad, P MillerThe rise of Library 2 (0)                                                                               | 2005   |
|           | The libraries that made SUCEST 237   AL Vettore, FR Silva, EL Kemper, P Arruda 237   Genetics and Molecular Biology 24, 1-7 237               | 2001   |

Se pueden introducir coautores buscándolos en la caja de búsqueda y confirmándolos

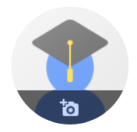

Nombre Apellidos (ORCID: 0000-0000-XXXX-XXXX)

Dirección de correo verificada de villanueva.edu - <u>Página principal</u> Library and Information Sci... Libraries

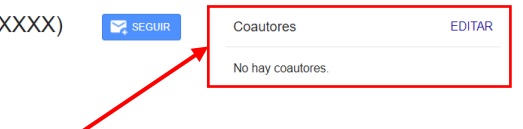

| × | Coautores |   |
|---|-----------|---|
|   |           | Q |

# Ver perfil

En el perfil público aparecerán tus datos personales, publicaciones con el año y el número de citas

Clicando en el número de citas se accede a los documentos que citan la publicación

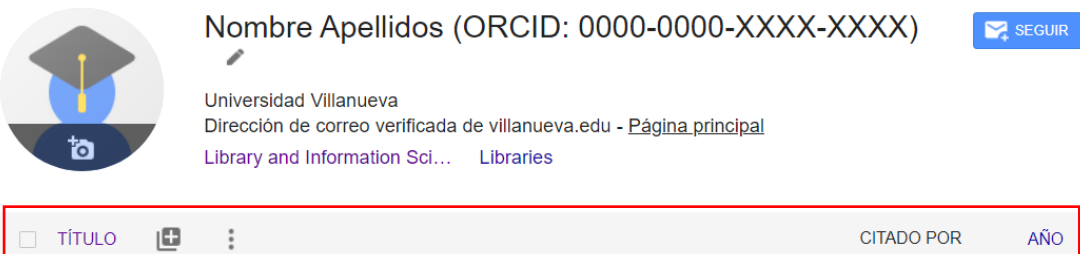

|                                                                                                    | CITADO POR | ANO  |
|----------------------------------------------------------------------------------------------------|------------|------|
| Digital libraries<br>WY Arms<br>MIT press                                                                             | 1172       | 2001 |
| Rotamer libraries in the 21st century<br>RL Dunbrack Jr<br>Current opinion in structural biology 12 (4), 431-440      | 1007       | 2002 |
| Libraries of the Future<br>JCR Licklider, VW Clapp<br>MiT Press                                                       | 793        | 1965 |
| <b>Do libraries matter</b><br>K Chad, P Miller<br>The rise of Library 2 (0)                                           | 239        | 2005 |
| The libraries that made SUCEST<br>AL Vettore, FR Silva, EL Kemper, P Arruda<br>Genetics and Molecular Biology 24, 1-7 | 237        | 2001 |
| Lessons from the design of the Eiffel libraries<br>B Meyer<br>Communications of the ACM 33 (9), 68-88                 | 201        | 1990 |
| Libraries at the Crossroads<br>JB Horrigan<br>Pew Research Center                                                     | 116        | 2015 |
| Libraries 2016.<br>JB Horrigan<br>Pew Research Center                                                                 | 108        | 2016 |

### **Métricas**

Google Scholar Citations incluye tres indicadores para el conjunto de la producción científica del investigador, datos del último quinquenio y un gráfico con el número de citas por año.

- > Citas: total de citas recibidas
- Índice h: un autor tiene x de índice h cuando tiene x publicaciones que se han citado al menos x veces
- Índice i10: indica el número de trabajos académicos que un autor ha escrito y que recibieron al menos diez citas

|                | Total          | Desde 2017  |
|----------------|----------------|-------------|
| Citas          | 3873           | 886         |
| Índice h       | 8              | 7           |
| Índice i10     | 8              | 7           |
|                |                | 220         |
| 1 - E          | L              | 165         |
|                |                | 110         |
|                |                | 55          |
| 2015 2016 2017 | 2018 2019 2020 | 2021 2022 0 |

Citado por

## VER TODO

Más información:

Exploring citations to your articles